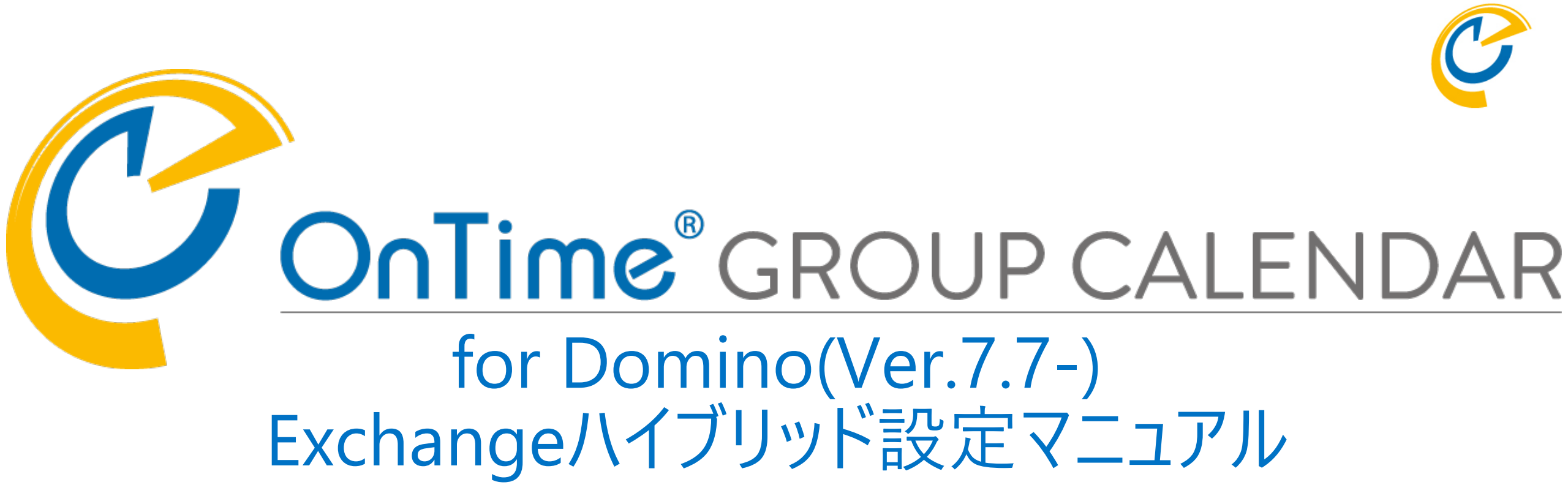

# OnTime Group Calendar Direct Shop 2021/03/31

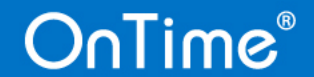

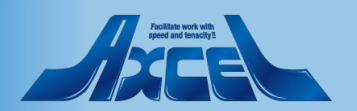

# 目次

| 1.  | DominoユーザーとExchangeユーザーとのハイブリッド構成について | p.   | 3 |
|-----|---------------------------------------|------|---|
| 2.  | Dominoユーザー文書作成/インターネットパスワード設定         | p.   | 4 |
| 3.  | DominoディレクトリOnTime Usersグループへの追加      | p.   | 5 |
| 4.  | Exchange側の設定と準備                       | p.   | 6 |
| 5.  | Exchange Server Configuration         | p.   | 7 |
| 6.  | OnTime Exchange Servletのインストール        | р. 1 | 2 |
| 7.  | Exchangeユーザーの同期                       | р. 1 | 3 |
| 8.  | Exchangeユーザーの予定をDominoユーザーから閲覧するロール作成 | p. 1 | 4 |
| 9.  | ExchangeユーザーからDominoユーザーの予定を閲覧するロール作成 | p. 1 | 5 |
| 10. | Exchangeユーザーでログイン                     | р. 1 | 6 |

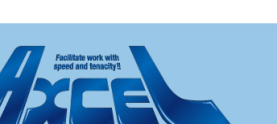

C

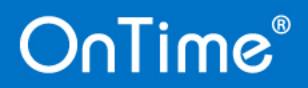

# 1.DominoユーザーとExchangeユーザーとのハイブリッド構成について

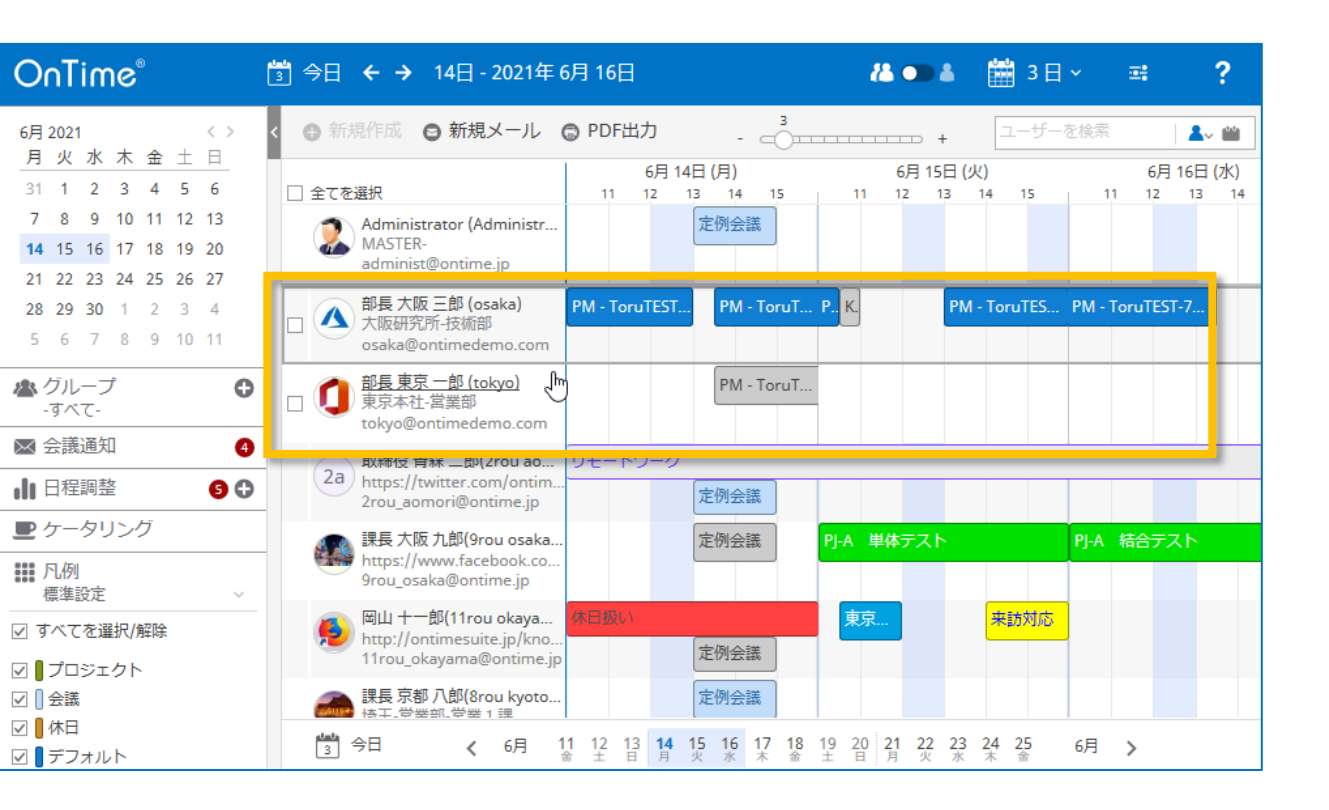

OnTime®

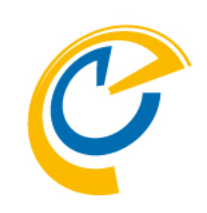

OnTime Group Calendar for Domino ではDominoユーザー とExchangeユーザーのスケジュール情報を同時に表示 させることができます。 図では2名のExchangeユーザーのスケジュールを Dominoユーザーと一緒に並べて表示しています。

ExchangeユーザーをOnTime Group Calendar for Domino で表示させるためには以下の作業が必要です。

- ・Dominoユーザー文書作成
- ・Domino用インターネットパスワード付与
- ・DominoディレクトリOnTime Usersグループへの追加
- ・Exchange上のImpersonationUserの作成
- ・Exchange Server Configurationの文書の新規作成
- ・OnTime Exchange Servlet のインストール
- ・Exchangeユーザーの予定を閲覧するロール作成
- ・ExchangeユーザーからDominoユーザーへのロール作成

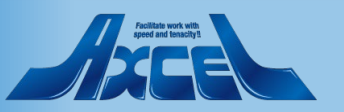

# 2.Dominoユーザー文書作成/インターネットパスワード設定

| Person: D1 tokyo tokyo@ontimedemo.com                               |                                           |                                                       |                          |  |  |  |  |
|---------------------------------------------------------------------|-------------------------------------------|-------------------------------------------------------|--------------------------|--|--|--|--|
| Basics Work/Home                                                    | Other   Miscellaneous   Certifi           | cates Roaming Administration                          |                          |  |  |  |  |
| <u>\$</u> *                                                         | First name:<br>Middle name:<br>Last name: | ீ 0 1rou ு<br>ே<br>ீ tokyo ு                          |                          |  |  |  |  |
| Basics<br>User name:<br>Alternate name:                             | ு O 1tokyo ு                              | Mail<br>Mail system:<br>Domain:<br>Forwarding, addre: | Cother Internet Mail . ▼ |  |  |  |  |
| Short name/UserID and/<br>address for R4x SMTP I<br>Personal title: | or Internet ี่ฏ<br>ITA:<br>ี่มา           | Internet address:<br>Collaboration                    | rtokyo@ontimedemo.com ا  |  |  |  |  |
| Generational qualifier:<br>Internet password:                       | Enter Password                            | Sametime server:                                      | ۲                        |  |  |  |  |
| Preferred language:                                                 | ((<br>『』                                  | 70)                                                   |                          |  |  |  |  |

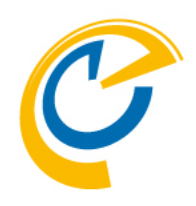

ExchangeユーザーがOnTime for Domino にログインする ためにはDominoディレクトリにユーザー文書を新規 作成する必要があります。

Dominoディレクトリに左図の様なユーザー文書を作成しま す。以下の項目を入力してください。

First name 名 Last name 姓 User name Dominoディレクトリ上のユーザー名 Internet password Notesインターネットパスワード Mail system Other Internet Mailを指定 Internet address Exchangeのメールアドレス

※Notes IDを作成する必要はありません。

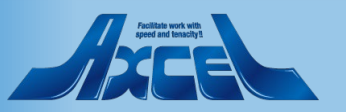

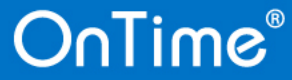

# 3.DominoディレクトリOnTime Usersグループへの追加

| 🕒 Save & Close        | efresh 쥿 Sort Member List 🕱 Cancel Chat 🕶                                                                                                    |
|-----------------------|----------------------------------------------------------------------------------------------------|
| Multi-purpose gr      | roup : <mark>OnTime Users</mark>                                                                                                    |
| Basics Comments Adm   | inistration                                                                                                    |
| Basics                |                                                                                                    |
| Group name:           | °OnTime Users ₁                                                                                                    |
| Group type:           | <sup>©</sup> Multi-purpose <b>J</b> ▼                                                                                                    |
| Category:             |                                                                                                    |
| Description:          | ۲_۱                                                                                                    |
| Mail Domain:          | ۲                                                                                                    |
| Internet Address:     | ۲                                                                                                    |
| Auto Populate Method: | None                                                                                                    |
| Members:              | P 01tokyo<br>03osaka<br>10rou kaba/ontimejp<br>11rou okayama/ontimejp<br>12rou takamatsu/ontimejp<br>14rou fukuoka/ontimejp<br>16rou naha/ontimejp |

OnTime®

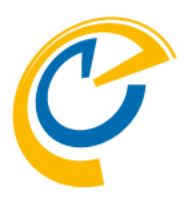

Dominoディレクトリに追加したExchangeユーザーを Dominoディレクトリの「OnTime Users」グループに追 加します。

「OnTime Users」のグループ文書を開き、追加した Exchangeユーザー用のユーザーを追加します。

OnTime Users グループを利用していない場合や既存グ ループ文書へユーザーを追加したくない場合は、 ConfigDBのGlobalSettings文書を開き、Members欄に直 接指定することもできます。

設定完了後はDominoディレクトリを開いて 「Ctrl + Shift + F9」でビューの更新を行ってください。

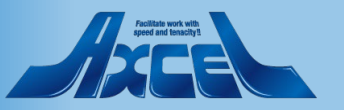

#### 4.Exchange側の設定と準備

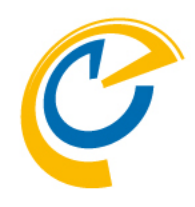

- ・ 偽装ユーザー(Impersonation User)について
  - Exchange OnlineやオンプレのExchangeに接続する 際に、全ユーザーをImpersonation(日本語で演技や 偽装)してスケジュールデータの入出力を行う1つのアカウ ントを指します。

詳細は以下のURLをご参照ください。

https://www3.ontimesuite.jp/impersonation/

|                   | Active Directory Permissions<br>Address Lists<br>ApplicationImpersonation<br>ArchiveApplication<br>Audit Logs<br>Cmdlet Extension Agents<br>Compliance Admin<br>Data Loss Prevention<br>Database Availability Groups<br>Database Copies<br>Databases | <ul> <li>ApplicationImper<br/>この役割により、アブリケーシ<br/>を偽装してユーザーの代わり<br/>既定の受信者の範囲<br/>Organization</li> <li>既定の構成スコープ<br/>None</li> </ul> | rsonation<br>ョンは組織内のユーザー<br>Nにタスクを実行できます。 |
|-------------------|----------------------------------------------------------------------------------------------------|----------------------------------------------------------------------------------------------------|-------------------------------------------|
| 合計 75 件のうち 1 件を選択 | 合計 75 件のうち 1 件を選択                                                                                                    | · ·                                                                                                    |                                           |

- 同期対象について
  - OnTime for DominoをExchange Onlineやオンプレの Exchangeと同期させる際に対象となるユーザー、会議室、備品を 選択する必要があります。以下のどちらかを選択できます。
  - グループメールアドレスでの登録
    - OnTimeでは配布グループ、メールが有効なセキュリティグループにて 指定できます。
    - 作成する際、「このグループをアドレス一覧に表示しない」のチェックは 必ず外してください。
    - OnTimeではExchangeから取得できる一般的な属性を利用できます。

※詳細は別紙Microsoft版「ドメイン設定マニュアル」をご参照ください。

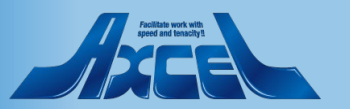

### 5.Exchange Server Configuration -1

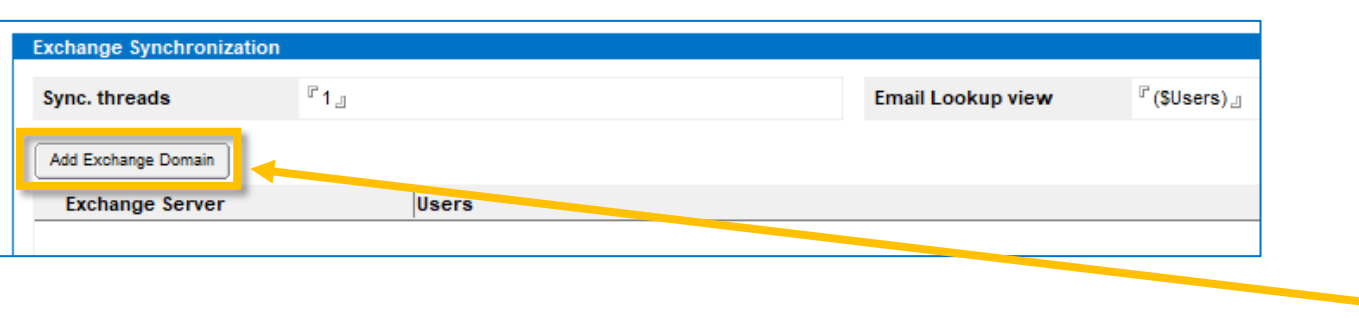

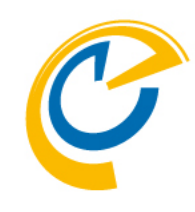

ServerSettings文書の編集画面から「Add Exchange Domain」ボタンでExchange Server Configurationの文書 を新規作成します。

ServerSettings文書を開き、「Add Exchange Domain」 ボタンをクリックします。

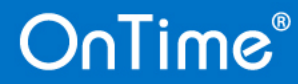

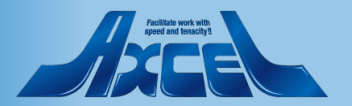

#### 5. Exchange Server Configuration -2 Basic認証 **Exchange Server Configuration** Domino Server axwdsrvt/ontimejp @ ontimejp Disable Server **Domino Server** Exchange Server setup Server 関連付けされたDominoサーバー名を表示します。 Exchange Server URL https j:// outlook.office365.com //EWS/Exchange.asmx Basic O Auth (cloud only) Authentication **Exchange Server setup** Impersonation Username Dontimedemo.onmicrosoft.com.n **Exchange Server URL** ExchangeサーバーのURLを指定します。 New: 🗖 🛓 Password Password Stored -Authentication 認証方式を選択します。本ページではBasic認証の場合 Premium Users: を記載します。OAuth認証の場合は次ページに記載します。 <sup>r</sup> ontimestaff@ontimedemo.com.₁ Persons ٢., Rooms **Impersonation Username** Exchange管理センターでImpersonationの Resources ۲, 権限を付与したユーザーのインターネットアドレスを指定します。 Freetime Users: **password** Impersonation Username のパスワードを指定します。 ۲. Persons Premium Users: 通常の機能利用ユーザー Subscription URL https:///axwdsrvt.axwnt.local\_/servlet/ontimegcex Premium権限のユーザー・グループを指定します。 <sup>C</sup> 2 \_ min. Persons Keep Alive Max Cal Item Entries <sup>C</sup> 1000 .n Premium権限の会議室を指定します。 Rooms Trace Communication Trace Resources Premium権限のリソースを指定します。 **FreeTime Users:** Free Time Licenseユーザー 自分以外の空き時間情報の確認と自身の予定作成だけができるライセンスです。 FreeTimeLicense権限のユーザー・グループを指定します。 Persons

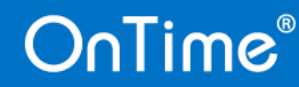

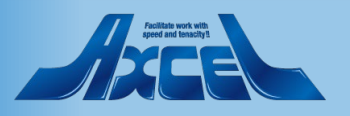

#### 5.Exchange Server Configuration -3 OAuth認証:Exchange Onlineのみ

| C | ? |
|---|---|
|   |   |

| Exchange Server Configuration                                                                   |                                                                                                    |                                                 |                                               |  |
|-------------------------------------------------------------------------------------------------|----------------------------------------------------------------------------------------------------|-------------------------------------------------|-----------------------------------------------|--|
| Domino Server                                                                                   |                                                                                                    |                                                 |                                               |  |
| Server                                                                                          | axwdsrvt/ontimejp @ ontimejp 🕒                                                                                                    | Disable                                         |                                               |  |
| Exchange Server setup                                                                           |                                                                                                    |                                                 |                                               |  |
| Exchange Server URL                                                                             | <sup>□</sup> https:// <sup>□</sup> outlook.c <sup>+</sup> https:/ <sup>□</sup> outlook.c <sup>+</sup> https:/ <sup>□</sup> outlook.c <sup>+</sup> https:/ <sup>□</sup> outlook.c <sup>+</sup> https:: e.asmx C Basic • D Auth (cloud only) |                                                 |                                               |  |
| Impersonation Username<br>Password                                                              | Dontimedemo.onmicrosoft.com<br>New:<br>- Password Stored -                                                                                                    | Authentication<br>認証方法がOAuthの場合以下3点の入力が追加で必要です。 |                                               |  |
| App Registration: [김<br>Application (client) ID<br>Directory (tenant) ID<br>Client Secret Value |                                                                                                    | App Registration<br>Application(client)I        | D アプリケーションIDを入力します。                           |  |
| Premium Users:<br>Persons                                                                       | 『 ontimestaff@ontimedemo.com 』                                                                                                    | Client Secret Value                             | クライアントシークレットを入力します。                           |  |
| Rooms<br>Resources<br>Freetime Users:<br>Persons                                                | ۲ ـ ـ ـ ـ ـ ـ ـ ـ ـ ـ ـ ـ ـ ـ ـ ـ ـ ـ ـ                                                                                                    | ※本項目については別紙<br>アプリの登録〜APIの                      | 氏Microsoft版「ドメイン設定マニュアル」の<br>アクセス許可を参照してください。 |  |
| 1                                                                                               |                                                                                                    | 他の項目についてはBasi                                   | .jp/iorms/downloads/<br>c認証と同様に入力してください。      |  |

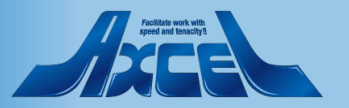

#### 5.Exchange Server Configuration -4

OnTime®

| Premium Users:<br>Persons<br>Rooms<br>Resources<br>Freetime Users:<br>Persons<br>Subscription URL<br>Keep Alive                                        | Image: state of the system of the system | ntimegcex                                                         | Subscription URL<br>OnTimeサーバーのサーブレッ<br>Keep Alive デフォルトは10<br>ネットワーク負荷が増加しま<br>して負荷状況に合わせて値<br>Max Cal Item Entries 予 | ットにアクセスできるURLを指定します。<br>分です。数値が小さいと、サーバー要求による<br>す。1000ユーザーの際に60分程度を目安と<br>を変更してください。<br>定の最大エントリ数を指定します。 |
|----------------------------------------------------------------------------------------------------|----------------------------------------------------------------------------------------------------|-------------------------------------------------------------------|----------------------------------------------------------------------------------------------------|----------------------------------------------------------------------------------------------------|
| Max Cal Item Entries                                                                                                    | Trace Communication                                                                                                    |                                                                   | Irace サーハーへのトレースを                                                                                                    | 山クに追加する場合にはナエックをつけます。                                                                                     |
| Trace                                                                                                    |                                                                                                    |                                                                   | Trat Country 1                                                                                                    |                                                                                                    |
| HTTP Connection Options                                                                                                    |                                                                                                    |                                                                   |                                                                                                    |                                                                                                    |
| Connection Timeout<br>Read Timeout<br>Proxy<br>Trust All Certificates                                                                                  | <sup>©</sup> 2,000 g ms.<br><sup>©</sup> 10,000 g ms.<br>Host: <sup>©</sup> g Port <sup>©</sup> g<br>✓ Yes                                                                                                    | Test Connection                                                   | ×                                                                                                    | 「Test Connection」ボタン<br>Exchangeサーバーへの接続を確認できます。<br>ここまでの入力内容でExchangeサーバーへ<br>接続可能な場合、「Connection OK…」の  |
| Special Options<br>Disable Subscribe<br>Disable if testing on a server that the<br>Exchange/Office385 server can't connect to.<br>Require manual sync. | Disable                                                                                                    | Result Data:<br>Email Address<br>Display Name<br>Persons Count: 3 | no.onmicrosoft.com                                                                                                    | メッセージが表示されます。<br>Exchangeサーバー名や<br>ImpersonationUserのアドレス、パスワード<br>等に相違があるとエラーメッセージが表示さ<br>れます。           |

10

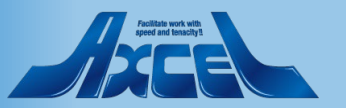

#### 5.Exchange Server Configuration -5

| Premium Users:<br>Persons<br>Rooms<br>Resources<br>Freetime Users:                                                                  | 『 ontimestaff@ontimedemo.com 』<br>『 』<br>『 』                                                                                                    |                                                                                                    |
|----------------------------------------------------------------------------------------------------|----------------------------------------------------------------------------------------------------|----------------------------------------------------------------------------------------------------|
| Persons                                                                                                    | ۲ <u>ـ</u>                                                                                                    |                                                                                                    |
| Subscription URL<br>Keep Alive<br>Max Cal Item Entries<br>Trace<br>HTTP Connection Options<br>Connection Timeout                    | F https _:// <sup>□</sup> axwdsrvt.axwnt.local_/servlet/ontimegcex     2 _ min.     1000 _     Trace Communication     F 2,000 _ ms.     F 10.000 _ ms. | HTTP Connection Options HTTP接続オフション<br>Connection Timeout 接続タイムアウトまでのミリ秒数を指定します。<br>Read Timeout 読み込みタイムアウトまでのミリ秒数を指定します。<br>Proxy プロキシ設定が必要な場合は情報を指定します。<br>Trust All Certificate サーバー証明書が自己署名の場合はチェックが必要です。 |
| Provv                                                                                                    | Host C a Dot C a                                                                                                    |                                                                                                    |
| Trust All Certificates                                                                                                    | Ves                                                                                                    |                                                                                                    |
| Special Ontions                                                                                                    |                                                                                                    | Spacial Options                                                                                                    |
| Disable Subscribe<br>Disable if testing on a server that the<br>Exchange/Office385 server can't connect to.<br>Require manual sync. | Disable                                                                                                    | Special Options<br>Disable Subscribe<br>Exchange / Microsoft365サーバーが接続できないサーバーでテストする<br>場合はチェックをつけます。手動でSyncコマンドの実施が必要です。                                                                                     |

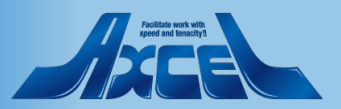

#### 6.OnTime Exchange Servletのインストール

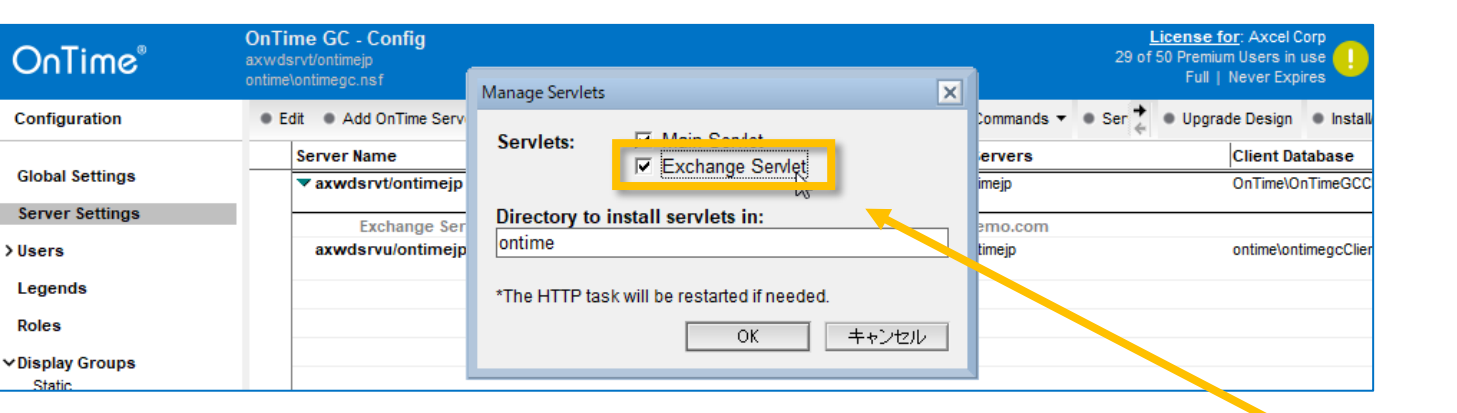

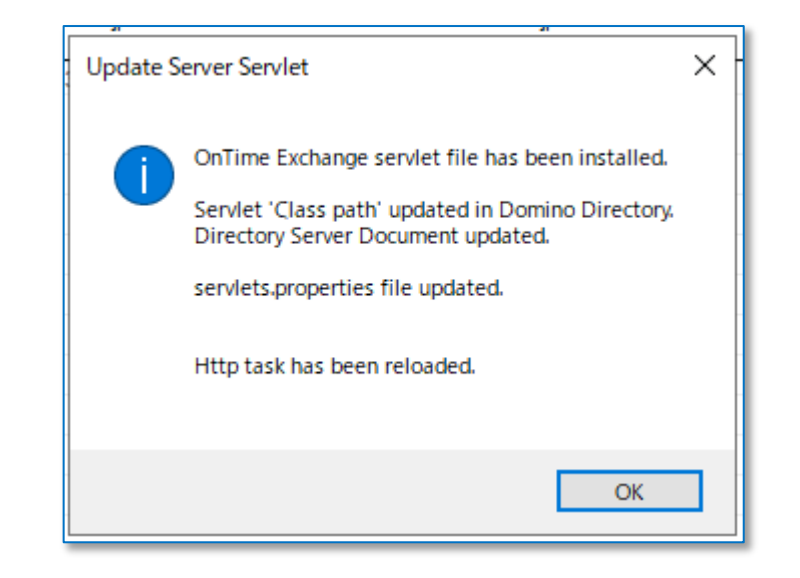

C

**OnTimeでExchange**とのハイブリッド環境を利用するために**OnTimeのExchange Servlet**をインストールします。

OnTime ConfigDBのServerSettingsビューを開いて 「Install/Update」から「Tasks&Servlets」をクリックします。

画面の様に Manage Servlets のダイアログが開きます。

Exchange Servlet にチェックをつけてOKをクリックします。

初回のExchange Servletインストール時には左下図の様 なメッセージが表示されます。 次回以降のOnTimeのバージョンアップ時には本手順 の実施が必要ですが、Servletに更新が無い場合は更新 が無い旨のメッセージが表示されます。

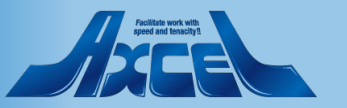

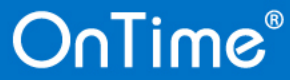

# 7.Exchangeユーザーの同期

| OnTime®         | OnTime GC - Config<br>axwdsrvt/ontimejp<br>ontime\ontimegc.nsf | OnTime GC - Config<br>axwdsrvt/ontimejp<br>ontime/ontimegc.nsf |                      |                      | <u>License for</u> : Axcel Corp<br>29 of 50 Premium Users in use<br>Full   Never Expires |                    |                  |  |
|-----------------|----------------------------------------------------------------|----------------------------------------------------------------|----------------------|----------------------|------------------------------------------------------------------------------------------|--------------------|------------------|--|
| Configuration   | OnTime Server   Add External Add                               | ccess Server 🔹 Domino Commands 🔻                               | • Task Commands 🔻 •  | Servlet Commands 🔻 🔶 | • Upgr                                                                                   | ade Design         | Install/Update   |  |
|                 | Server Name                                                    | Info                                                           | Admin Monitore       | Restart HTTP Task    |                                                                                          | Client Da          | tabase           |  |
| Global Settings | ▼ axwdsrvt/ontimejp                                            | Domain: ontimejp                                               |                      | Main Servlet         | >                                                                                        | OnTime\O           | nTimeGCClient.ns |  |
| Server Settings | Exchange Server n                                              | ame: outlook.office365.com - User                              | s: ontimestaff@ontim | Exchange Servlet     | >                                                                                        | Status             | ;                |  |
| Users           | axwdsrvu/ontimejp                                              | Domain: ontimejp<br>Cluster: OTCLUSTER                         | axwdsrvu/or          | itimejp              |                                                                                          | Users+Roles Update |                  |  |
| Legends         |                                                                |                                                                |                      |                      |                                                                                          | Svnc /             | All Users        |  |
| Roles           |                                                                |                                                                |                      |                      |                                                                                          |                    | 6                |  |

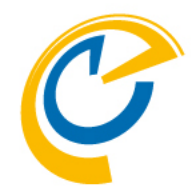

設定が終わったらExchangeユーザーの情報を同期しま す。

OnTime ConfigDBのServerSettingsビューを開いて 「Servlet Commands」から「Exchange Servlet」-「Sync All Users」をクリックします。

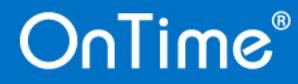

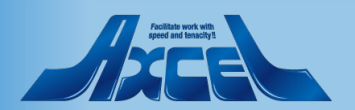

# 8.Exchangeユーザーの予定をDominoユーザーから閲覧するロール作成

| Role Configuration                                        |                                   |          |                  |                          |
|-----------------------------------------------------------|-----------------------------------|----------|------------------|--------------------------|
| ole                                                       |                                   |          |                  | Exch                     |
| Name                                                      | 『Read for Exchange 』              |          | Disable          | を新                       |
| ole Members                                               |                                   |          |                  | Rc                       |
| Domino (Notes User as                                     | ( seme                            |          |                  |                          |
| Members                                                   | Fon Time Users a 💌                | Excluded | <sup>r</sup> . I | Ur                       |
| Exchange (Exchange U                                      | lser email address)               |          | 2                | OnT                      |
| Members                                                   | ° 2                               | Excluded | ч <u>п</u>       | ●…<br>★ <del>左</del> 17E |
|                                                           |                                   |          |                  | 催阳                       |
| Nembers the Role has                                      | s selected access to              |          |                  | 名を                       |
| Domino (Notes Group)                                      | or User names)                    |          | P                |                          |
| Create, Edit and<br>Delete entries                        | °▼                                | Excluded | ·                |                          |
| Change<br>Out of Office                                   | ° . •                             | Excluded | °                | M                        |
| Create and Edit<br>own Entries<br>(Room & Resources only) | r                                 | Excluded | °                | Re                       |
| Read entries details                                      |                                   | Excluded |                  | (CE                      |
| View schedule<br>information                              | ° . •                             | Excluded | <sup>г.</sup>    |                          |
| Exchange (Exchange (                                      | Proup or User email address)      |          |                  |                          |
| Read entries details                                      | <sup>r</sup> tokyo@ontimedemo.com | Excluded | ٢                |                          |
| View schedule                                             | ConTimeStaff@ontimedemo.com       | Excluded | -<br>-           | 設                        |
| information                                               |                                   |          |                  |                          |
|                                                           |                                   |          |                  | <br>                     |

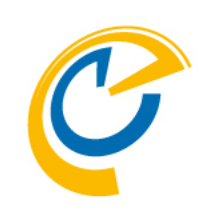

Exchangeユーザーの予定を閲覧するためのロール文書 を新規作成します。

Role Members – Domino – Membersの欄に OnTime Usersグループを指定します。

DnTime Users グループを利用していない場合や個別に 権限を付与する場合、該当するユーザー名やグループ 名を指定できます。

Members the Role has selected... – Exchange – Read entries details/View schedule information の欄 にExchangeのグループ名やメールアドレスを指定します。

設定完了後はOnTimeのAdminタスクと[Servlet Commands]-[Exchange Servlet]-[Users+Roles Update] を実施してください。

DominoユーザーとExchangeユーザーそれぞれの OnTimeのUser文書にロールが適用されていることを確 認してください。

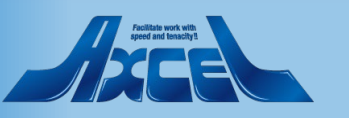

# 9. ExchangeユーザーからDominoユーザーの予定を閲覧するロール作成

| Role Configuration                                                                                  | Need update by Domino Admin process<br>Need update by Exchange Admin process |
|----------------------------------------------------------------------------------------------------|------------------------------------------------------------------------------|
| Role                                                                                                |                                                                              |
| Name Fixchangel-fr-ForDominol-f-                                                                    | 🗌 Disable                                                                    |
| Role Members                                                                                        |                                                                              |
| Domine (Notes Hars sames)                                                                           |                                                                              |
| Members "                                                                                           | Excluded                                                                     |
| Exchange (Exchange User email address)<br>Members "tokyo@on time demo.com<br>osska@on time demo.com | Excluded                                                                     |
| Members the Role has selected access to                                                             |                                                                              |
| Domino (Notes Group or User names)                                                                  | Encluded C =                                                                 |
| Delete entries                                                                                      | Excluded 2                                                                   |
| Change Curve Control of Office                                                                      | Excluded F                                                                   |
| Create and Edit own Entries                                                                         | Excluded <sup>P</sup>                                                        |
| Read entries details                                                                                | Excluded F                                                                   |
| View schedule "                                                                                     | Excluded                                                                     |
| Exchange (Exchange Group or User email address)                                                     |                                                                              |
| Read entries details 🖓 🔄                                                                            | Excluded <sup>C</sup> .                                                      |
| View schedule <sup>C</sup> a information                                                            | Excluded <sup>P</sup> .J                                                     |

C

ExchangeユーザーからDominoユーザーのスケジュール を閲覧/作成するためのロール文書を新規作成します。

Role Members – Exchange – Membersの欄に Exchangeユーザーのメールアドレスを指定します。

Members the Role has selected... – Domino の任意の欄にDominoグループ名やユーザー名を指定します。

この権限付与に関してはOnTime for Dominoのロール作 成と同様です。必要な権限を適宜適用してください。

設定完了後はOnTimeのAdminタスクと[Servlet Commands]-[Exchange Servlet]-[Users+Roles Update] を実施してください。

DominoユーザーとExchangeユーザーそれぞれのOnTime のUser文書にロールが適用されていることを確認して ください。

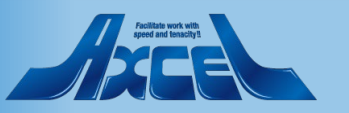

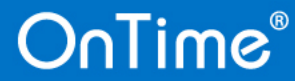

10.Exchangeユーザーでログイン -1

| ← → ⊂ ☆ OnTime <sup>®</sup> | /ontime/ontimegcclient.nsf/desktop                         | Dominoディレクトリに登録したExchangeユーザーで<br>OnTime for DominoをWebブラウザで開きます。                |
|-----------------------------|------------------------------------------------------------|----------------------------------------------------------------------------------|
|                             |                                                            | ブラウザで以下のURLを開きます。<br><ホスト名>/ <ontimeクライアントのファイルパス>/desktop</ontimeクライアントのファイルパス> |
|                             | <b>OnTime</b><br>For domino                                | 以下の情報を入力してログインします。<br>ユーザー名:メールアドレス<br>パスワード:Notesインターネットパスワード                   |
|                             | ユーザー名<br>tokyo@ontimedemo.com<br>パスワードを入力して[ログイン]をクリック<br> | ログイン方法はServerSettings文書で指定したログイン<br>方法です。図ではパスワード認証ですがメールリンク<br>認証でもログイン可能です。    |
|                             | メール受信による認証へ切替え ログイン                                        |                                                                                  |

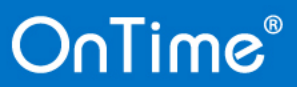

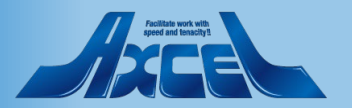

# 10.Exchangeユーザーでログイン -2

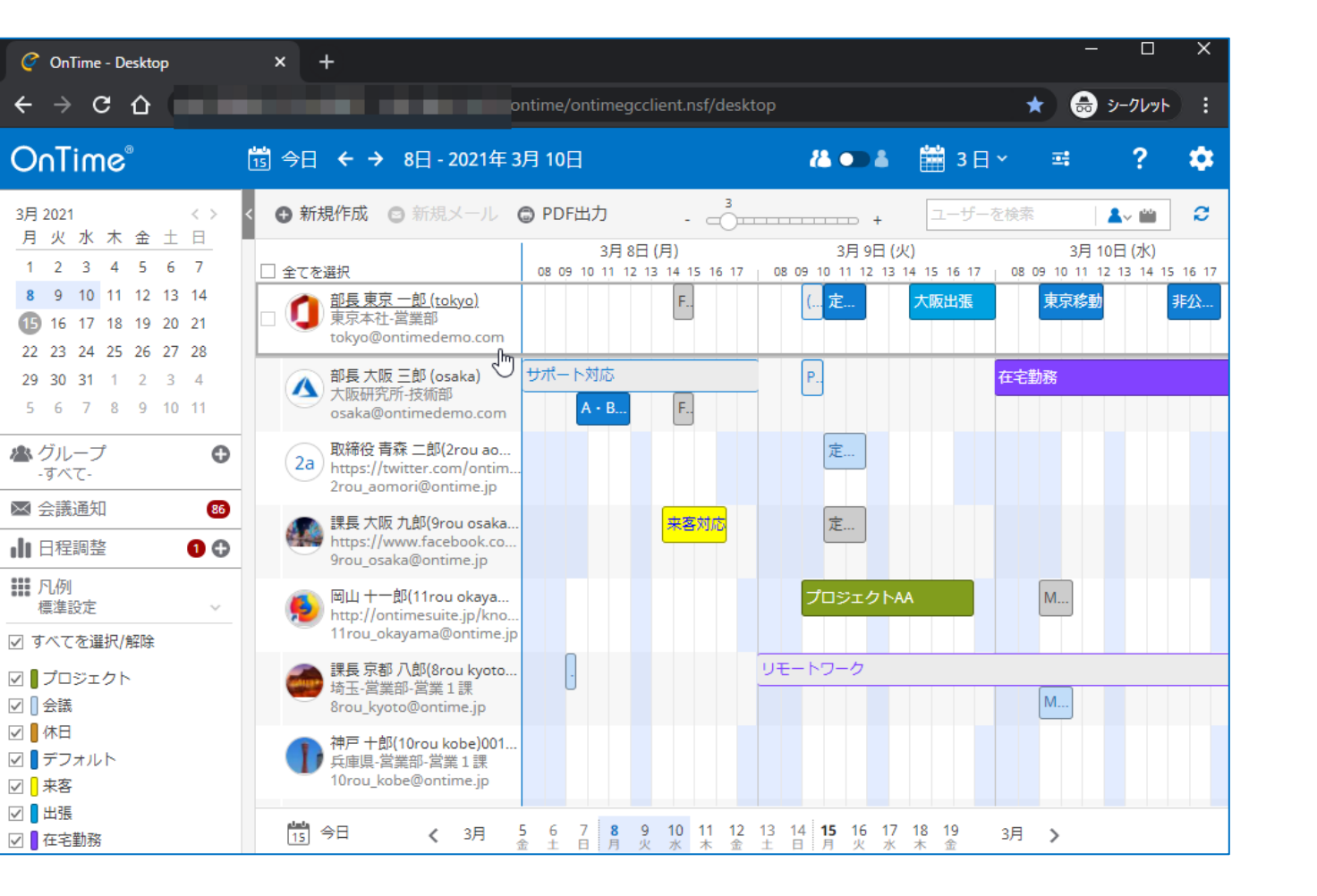

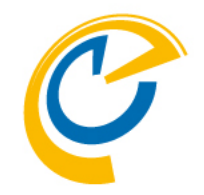

グループを選択すると各ユーザーのスケジュール情報 が表示されます。

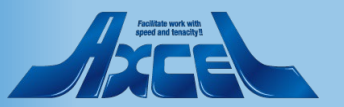